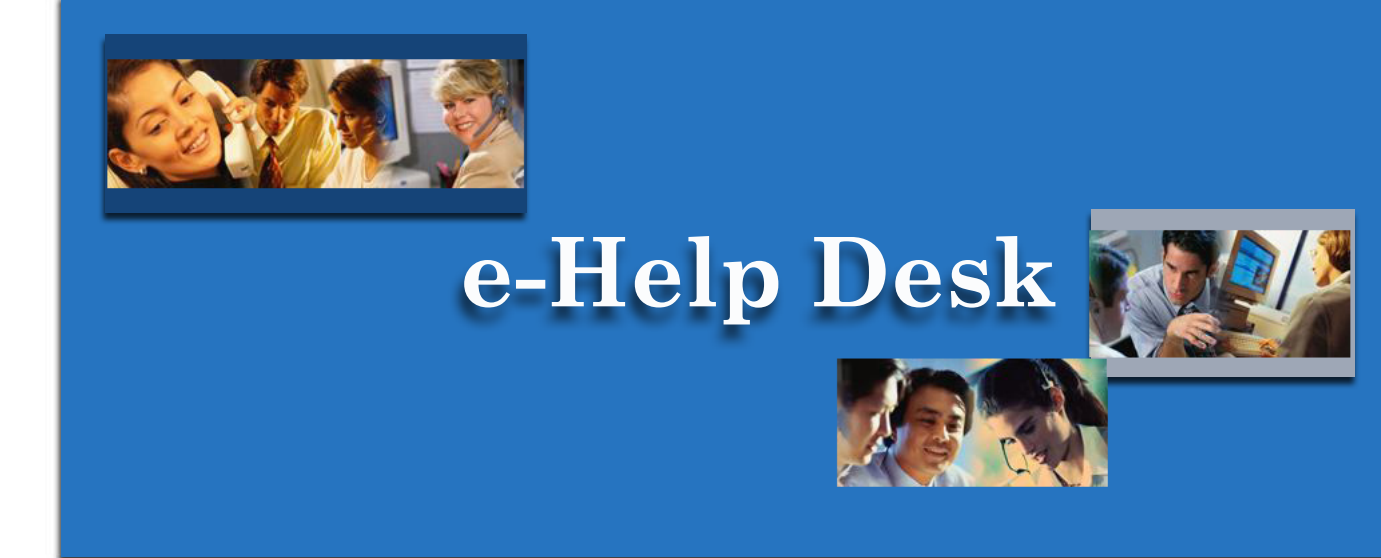

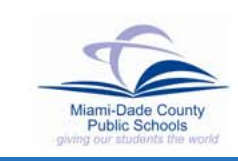

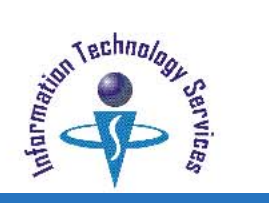

To assist users in the ever changing field of technology, Miami-Dade County Public Schools (MDCPS) and Information Technology Services (ITS) has developed an online service desk for MDCPS employees to acquire assistance. Through this Web site, users may search through a list of topics, view frequently asked questions, or ask a question and/or check on the response to the question. Additional live operator support is currently provided by telephone for all systems on the district's computer network and the e-Handbooks Web site is available as reference for published documentation of the computerized applications for MDCPS users.

#### **Getting Started**

To access the e-Help Desk Web site, open the Microsoft Internet Explorer browser. From the Internet, on the http://www.dadeschools.net home page,

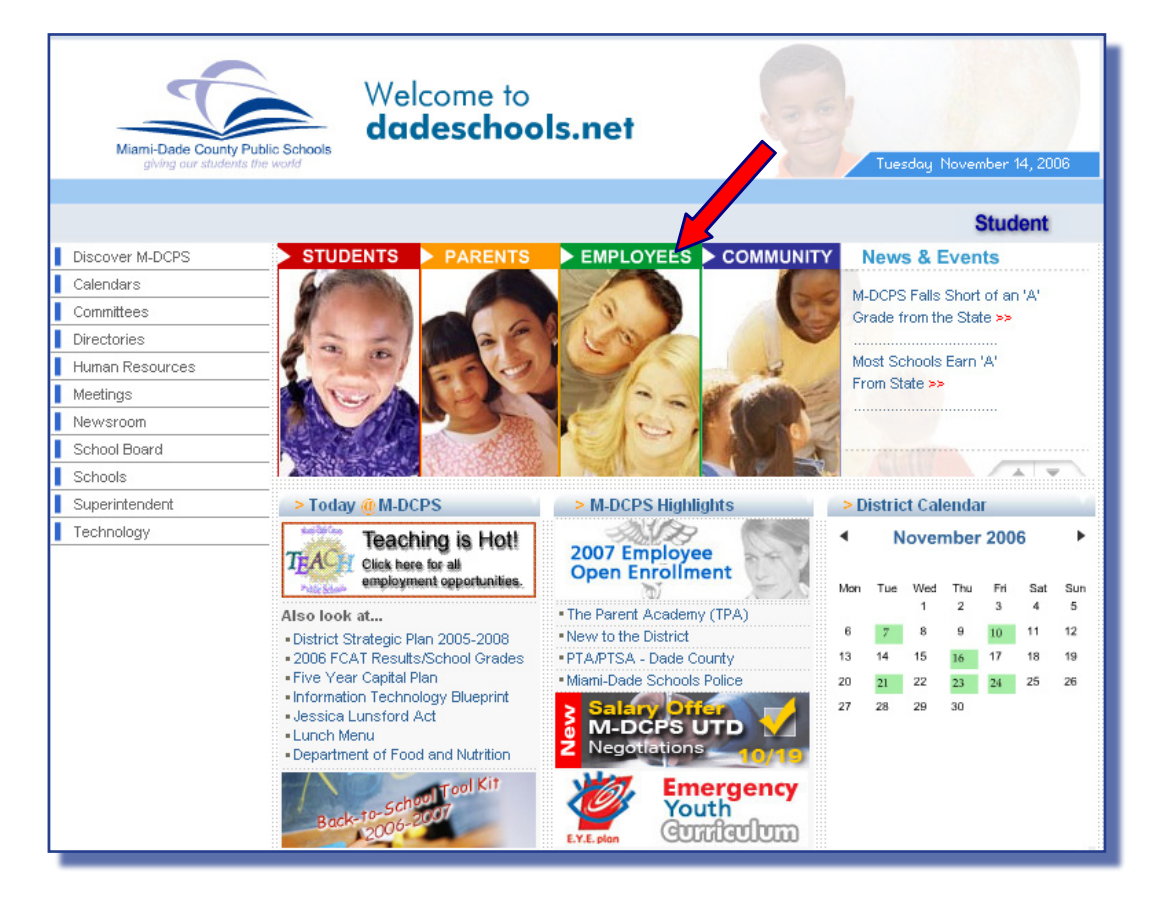

#### ▼ Click the Employees tab

The Employees Web site will be displayed.

On the Employees Web site, under Employee Toolbox,

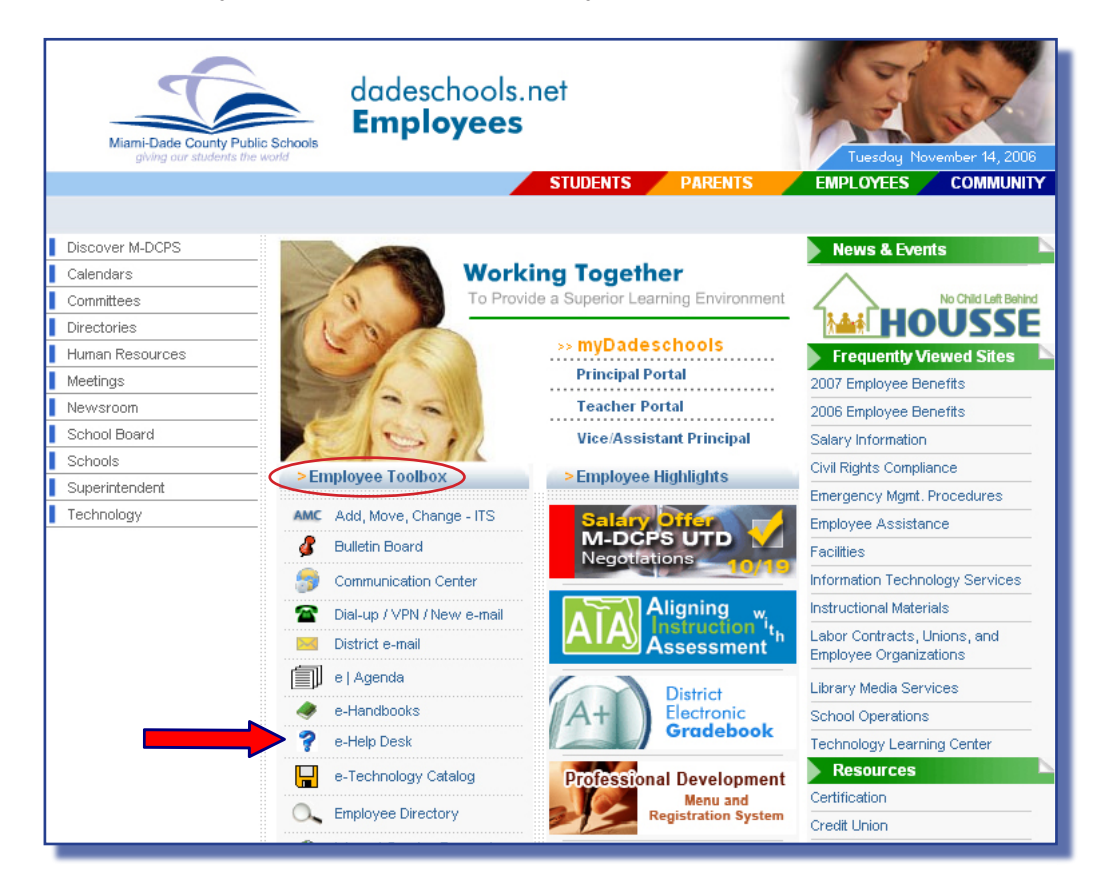

#### ▼ Click e-Help Desk

The **e-Help Desk** Web site will be displayed. To locate this link in the future, bookmark this page or create a desktop shortcut.

#### What You See

The e-Help Desk Web site features several service options. Users can:

- search a database of topics
- ask a specific question
- check the status of a question
- view the top frequently asked questions
- access e-Handbooks User Guides and Policy Manuals
- login to Heat Self Service

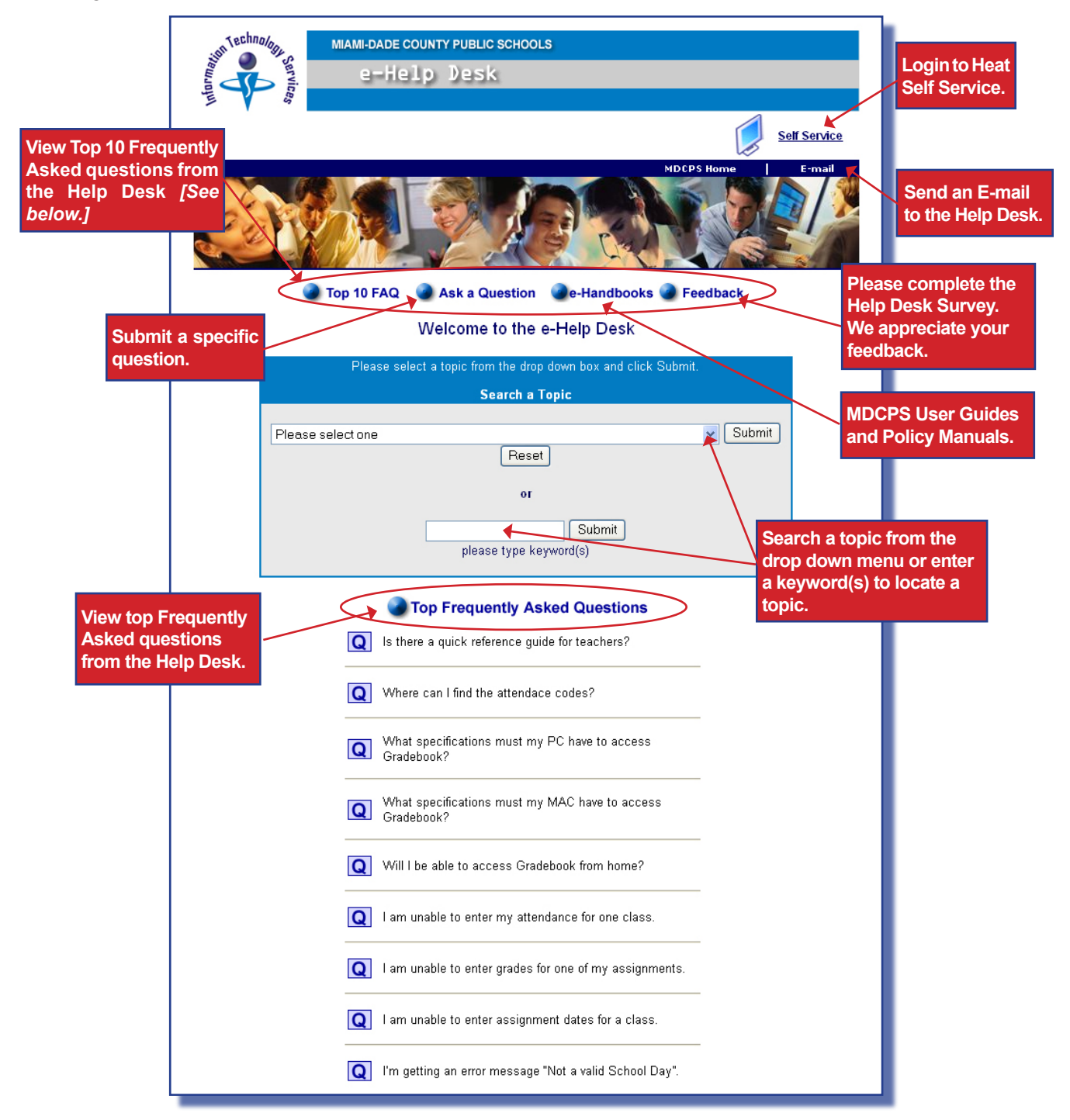

### Search a Topic

Users can access the Search a Topic option to locate information for a specific subject by utilizing a list of topics in the drop down box or typing a keyword(s) in the box provided.

In the Search a Topic section of the e-Help Desk Web page,

|        | Please        | e select a topic from the drop down box and click Su | bmit.                                                                                                  |
|--------|---------------|------------------------------------------------------|----------------------------------------------------------------------------------------------------|
|        |               | Search a Topic                                       |                                                                                                    |
|        |               |                                                      |                                                                                                    |
| Pleas  | se select one |                                                      | 📡 Submit                                                                                               |
|        |               | Reset                                                |                                                                                                    |
| Туре   | a keyword(s)  | to                                                   | Oliale horse to view the                                                                               |
| find a | topic.        | TO                                                   | List of topics                                                                                         |
|        |               | - Submit                                             |                                                                                                    |
|        |               |                                                      | Diagon polaritaria                                                                                     |
|        |               | please type keyword(s)                               | Academic Improvement Plan (AIP)                                                                        |
|        |               |                                                      | AMC - Data (Add, Move, & Change)                                                                       |
|        |               |                                                      | AMC - Voice (Add, Move, & Change)<br>Attendence Liplaed System                                         |
|        |               |                                                      | Automated Academic Improvement Plan (AIP)                                                              |
|        |               |                                                      | Automated Charter School Employee System (ACES)                                                        |
| -      | Viow          | the drop down list of available                      | Automated School Profile System<br>Biofix                                                              |
| •      | VIEW          | topics by colocting the arrow                        | BlackBerry                                                                                             |
|        |               | topics by selecting the arrow                        | Control D Web Report Viewer                                                                            |
| _      |               |                                                      | Dade Partners/Volunteers (WDPV)                                                                        |
| •      | Select        | a topic to fill the box provided                     | Department of Education Edit Correction On-line (DECO)                                                 |
| _      |               |                                                      | Dial-up<br>District E-mail                                                                             |
|        | Click         | Submit                                               | e-Learning Services                                                                                    |
|        |               |                                                      | Electronic Gradebook                                                                                   |
| The s  | selected to   | pic information will be displayed.                   | Electronic Travel Approval Reimbursement                                                               |
| [See   | page 5.]      |                                                      | ePO entire list.                                                                                       |
|        |               |                                                      | Facilities Service Reporting (WFSR)                                                                    |
|        |               |                                                      | File Download Manager (WFDM)<br>Florida Automated System for Transferring Educational Becords (FASTER) |
|        |               |                                                      | GradeBook Download/Upload System                                                                       |
|        |               |                                                      | Instructional Personnel Interview Form (IPIF)                                                          |
|        |               |                                                      | Internal Fund Accounting for Elementary and Secondary Schools                                          |
|        |               |                                                      | Intranet                                                                                               |
|        |               |                                                      | ISIS 💌                                                                                                 |

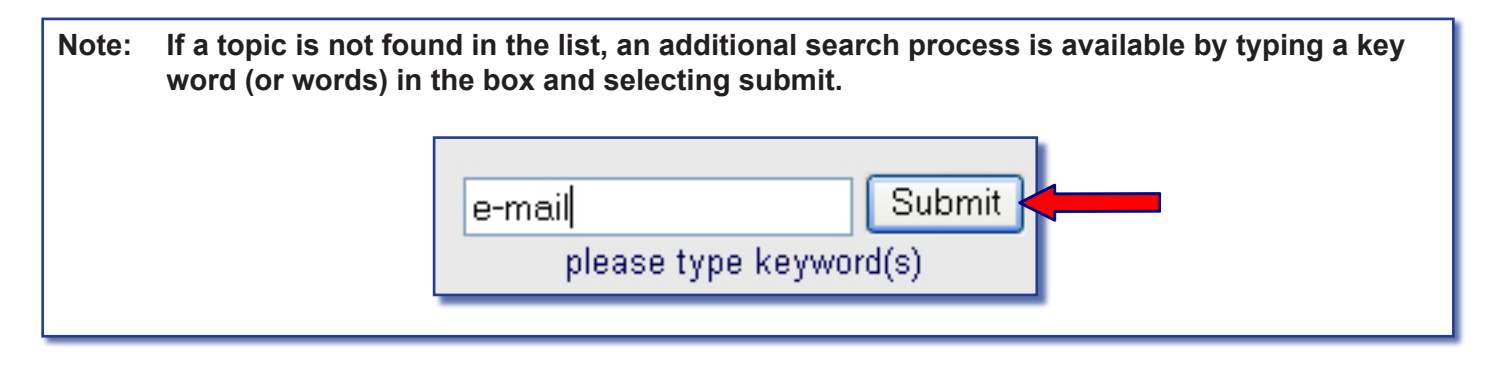

#### Viewing Search Results

After submitting a topic, the information for the selected topic will be displayed. The topic will be listed with the number of matching results. The most frequently asked questions regarding that topic will also be displayed.

On the Topic Web page,

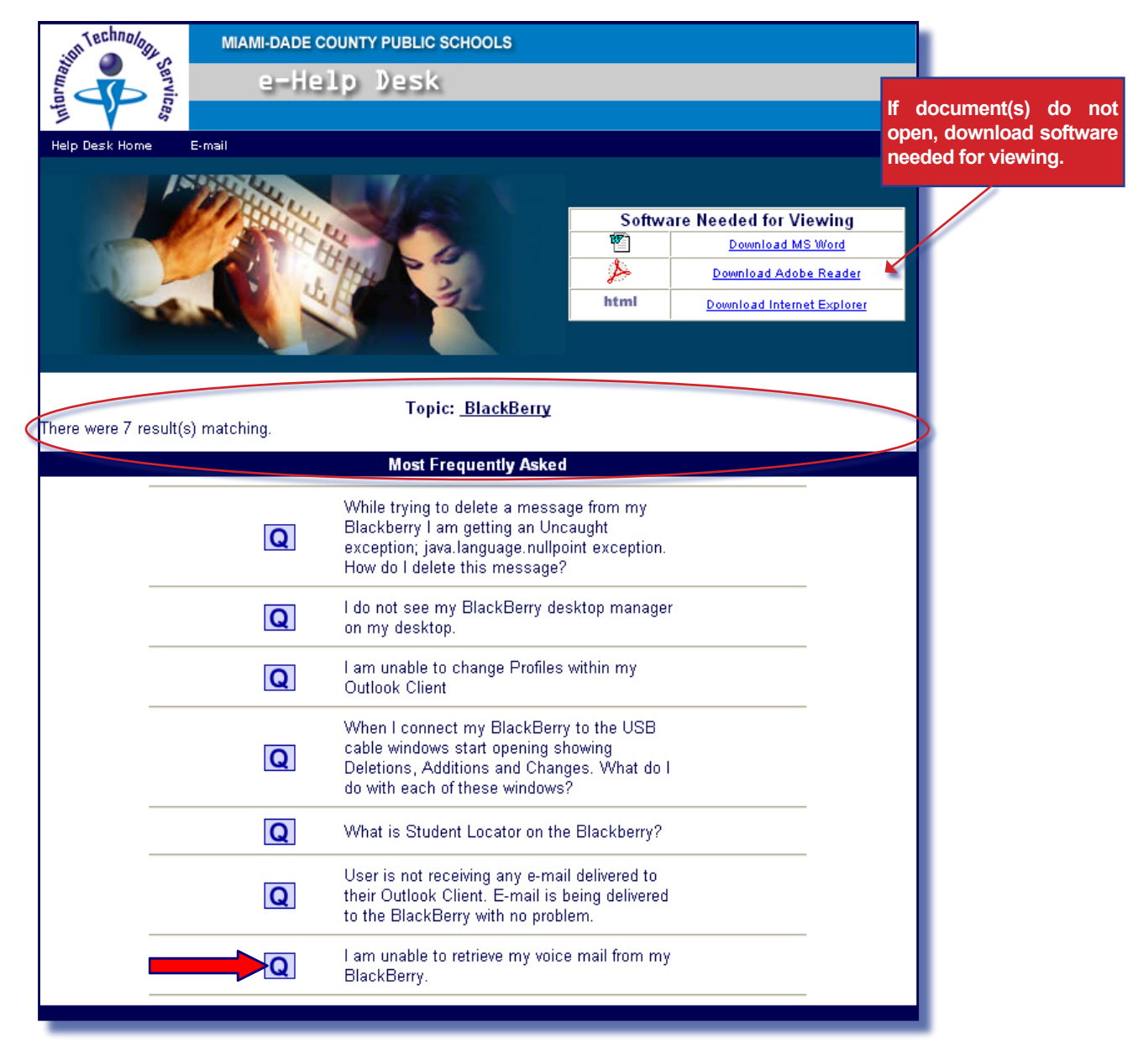

Read the Most Frequently Asked Questions to locate the appropriate inquiry

▼ Click the

Q icon, view the answer

The answer will be displayed.

The answer will be displayed or a link will be provided for additional information.

| in Technology                                                                 | MIAMI-DADE COUNTY PUBLIC SCHOOLS |  |  |  |  |  |  |  |  |
|-------------------------------------------------------------------------------|----------------------------------|--|--|--|--|--|--|--|--|
| ivrag                                                                         | e-Help Desk                      |  |  |  |  |  |  |  |  |
| ces                                                                           |                                  |  |  |  |  |  |  |  |  |
| Help Desk Home E-mail                                                         |                                  |  |  |  |  |  |  |  |  |
| I am unable to retrieve my voice mail from my BlackBerry.                     |                                  |  |  |  |  |  |  |  |  |
|                                                                               |                                  |  |  |  |  |  |  |  |  |
|                                                                               |                                  |  |  |  |  |  |  |  |  |
|                                                                               | BlackBerry<br>AT&T and Nextel    |  |  |  |  |  |  |  |  |
| PROBLEM: I am unable to retrieve my voice messages off the BlackBerry         |                                  |  |  |  |  |  |  |  |  |
| RESOLUTION: Depending on your BlackBerry provider call:                       |                                  |  |  |  |  |  |  |  |  |
|                                                                               |                                  |  |  |  |  |  |  |  |  |
|                                                                               | AT&T 1-866-429-7222              |  |  |  |  |  |  |  |  |
|                                                                               | Nextel 1-800-369-3242            |  |  |  |  |  |  |  |  |
| Should you need further assistance call Support Services at 305-995-3705 (0). |                                  |  |  |  |  |  |  |  |  |

Some questions display a file download box before the answer page opens. If a File Download box displays,

▼ Click Open

The answer page will be displayed.

To go back to the e-Help Desk Web page,

▼ Click on the Help Desk Home link

The e-Help Desk Web page will be displayed.

| File Download 🛛                                                                                                    |                                                                                    |  |  |  |  |  |  |
|----------------------------------------------------------------------------------------------------|------------------------------------------------------------------------------------|--|--|--|--|--|--|
| Do you want to open or save this file?                                                                                                    |                                                                                    |  |  |  |  |  |  |
|                                                                                                    | Name: 61.doc<br>Type: Microsoft Word Document, 24.5KB<br>From: sus.dadeschools.net |  |  |  |  |  |  |
| Open Save Cancel                                                                                                    |                                                                                    |  |  |  |  |  |  |
| While files from the Internet can be useful, some files can potentially harm your computer. If you do not trust the source, do not open or save this file. <u>What's the risk?</u> |                                                                                    |  |  |  |  |  |  |

#### Ask a Question

MDCPS employees with a valid employee number and district e-mail account may submit a specific question and confirm the status of their questions through the e-Help Desk Web site.

From the e-Help Desk Web page,

| MIAMI-DADE COUNTY PUBLIC SCHOOLS                                |  |  |  |  |  |  |  |  |
|-----------------------------------------------------------------|--|--|--|--|--|--|--|--|
| e-Help Desk                                                     |  |  |  |  |  |  |  |  |
|                                                                 |  |  |  |  |  |  |  |  |
| Self Service                                                    |  |  |  |  |  |  |  |  |
| MDCP5 Home   E-mail                                             |  |  |  |  |  |  |  |  |
| Top 10 EA Ask a Question See Handbooks Feedback                 |  |  |  |  |  |  |  |  |
| Welcome to the e-Help Desk                                      |  |  |  |  |  |  |  |  |
| Please select a topic from the drop down box and click Submit.  |  |  |  |  |  |  |  |  |
| Search a Topic                                                  |  |  |  |  |  |  |  |  |
| Please select one                                               |  |  |  |  |  |  |  |  |
| Reset                                                           |  |  |  |  |  |  |  |  |
| or                                                              |  |  |  |  |  |  |  |  |
| Submit                                                          |  |  |  |  |  |  |  |  |
| horre the relation (A                                           |  |  |  |  |  |  |  |  |
| Top Frequently Asked Questions                                  |  |  |  |  |  |  |  |  |
| Q Is there a quick reference guide for teachers?                |  |  |  |  |  |  |  |  |
| Q Where can I find the attendace codes?                         |  |  |  |  |  |  |  |  |
| What specifications must my PC have to access Gradebook?        |  |  |  |  |  |  |  |  |
| What specifications must my MAC have to access<br>Gradebook?    |  |  |  |  |  |  |  |  |
| Q Will I be able to access Gradebook from home?                 |  |  |  |  |  |  |  |  |
| Q I am unable to enter my attendance for one class.             |  |  |  |  |  |  |  |  |
| <b>Q</b> I am unable to enter grades for one of my assignments. |  |  |  |  |  |  |  |  |
| Q I am unable to enter assignment dates for a class.            |  |  |  |  |  |  |  |  |
| <b>Q</b> I'm getting an error message "Not a valid School Day". |  |  |  |  |  |  |  |  |
| Click Ask a Question                                            |  |  |  |  |  |  |  |  |

The Ask a Question Web page will be displayed.

On the Ask a Question Web page,

![](_page_8_Picture_2.jpeg)

- ▼ **Type** Employee number Birth Date Month/Year (mmyyyy) District e-mail address
- ▼ Click Submit

The **Personnel Information** Web page will be displayed for verification.

NOTE: Employees without a valid district e-mail account will be directed to a Web page for further instruction.

On the Personnel Information Web page,

| In Bringham      | MIAMI-DADE COUNTY PUBLIC SCHOOLS                                                |  |  |  |  |  |
|------------------|---------------------------------------------------------------------------------|--|--|--|--|--|
| services         | e-Help Desk                                                                     |  |  |  |  |  |
| Help Desk Home E | - mail                                                                          |  |  |  |  |  |
|                  |                                                                                 |  |  |  |  |  |
|                  |                                                                                 |  |  |  |  |  |
|                  | Personnel Information                                                           |  |  |  |  |  |
|                  | Work Location #: 9999<br>Work Location Name: Sample School                      |  |  |  |  |  |
|                  | Employee #: 00000                                                               |  |  |  |  |  |
|                  | Phone #: (306) 995-9999<br>E-mail Address: sample01@dadeschools.net             |  |  |  |  |  |
|                  |                                                                                 |  |  |  |  |  |
|                  | If this information is incorrect, check with your work location to update file. |  |  |  |  |  |
|                  |                                                                                 |  |  |  |  |  |
|                  |                                                                                 |  |  |  |  |  |
| Your Question    | on:                                                                             |  |  |  |  |  |
|                  | <u>م</u>                                                                        |  |  |  |  |  |
|                  |                                                                                 |  |  |  |  |  |
|                  | ×.                                                                              |  |  |  |  |  |
| Submit           | v.                                                                              |  |  |  |  |  |
| Submit           |                                                                                 |  |  |  |  |  |
| Submit           |                                                                                 |  |  |  |  |  |
| Submit           |                                                                                 |  |  |  |  |  |

- ▼ **Type** your question in the box provided
- ▼ Click Submit

A confirmation Web page will be displayed. The e-Help Desk department will be in contact with you in reference to your request. You will be receiving and e-mail with your confirmation (incident) number.

All questions are responded to within 24 work hours.

For incident status or additional help, please visit our web page at http://self-service.dadeschools.net or contact the Help Desk (305) 995-3705.

![](_page_9_Picture_8.jpeg)

### ITS Self Service to Check the Status

Users can check the status of a question by entering the assigned confirmation (incident) number on the ITS Self Service Web page **http://selfservice.dadeschools.net.** The ITS Self Service Web page can also be accessed from the e-Help Web Page. *[See page 3 to locate the link.]* 

On the Welcome to ITS Self Service Web page,

| Miami-Dade County Public Schools<br>giving our students the world | Welcome to ITS Self Service                                                                                                    |
|-------------------------------------------------------------------|----------------------------------------------------------------------------------------------------|
| Login<br>Customer Service In<br>How do I                          | Please Log In<br>Welcome to the ITS Self Service. Please enter your<br>Employee Number here to login.<br>Employee Number: 9999999 |
| ▼ Туре                                                            | your employee number                                                                                                    |

The **ITS Self Service Issue History** Web page will be displayed. The Issue History Web page will display a list of incidents previously reported by you.

| Miami-Dade Courty Public Schools<br>giving our students the world                                                                                             |                 | Welcome to ITS Self Service |                  |                                                                                                    |                                                                                                    |  |
|----------------------------------------------------------------------------------------------------|-----------------|-----------------------------|------------------|----------------------------------------------------------------------------------------------------|----------------------------------------------------------------------------------------------------|--|
| Issue History                                                                                                    |                 |                             |                  |                                                                                                    |                                                                                                    |  |
| Home<br>Below is a list of issues you have reported in the past. You may view more details about a<br>by clicking on the underlined text in the first column. |                 |                             |                  |                                                                                                    |                                                                                                    |  |
| Search                                                                                                    | Incident<br>No. | Incident<br>Status          | Date<br>Received | Incident Description                                                                                          | Resolution                                                                                                    |  |
| New Incident                                                                                                    | 00161641        | Open                        | 1/3/2007         | Question: This is just a test for the e-Help Desk user guide.                                                 | E-Help Desk<br>question<br>#2849                                                                                               |  |
| How do_1<br>Logout                                                                                                    | <u>00161529</u> | Closed                      | 1/3/2007         | When sending emails I get the following message:<br>Your message did not reach some or all of the<br>intended | Called and<br>spoke to user.<br>She informed<br>me that the<br>problem has<br>been resolved.<br>She sent me<br>an email<br>and |  |
| If you know the Incident Number<br>of the issue you want to view,<br>enter the Number in the form<br>below.                                                   | 00153876        | Closed                      | 12/6/2006        | needs ACES-DOE Survey access                                                                                  | done also<br>provided<br>screen prints<br>in areas she<br>couldn't see.                                                        |  |
| Incident Number:                                                                                                    | 00138758        | Closed                      | 11/3/2006        | Please replace the existing Curriculum Bulletin<br>Frontmatter presently found under "E-handbooks             | New document<br>has been<br>posted to<br>eHandbooks.                                                                           |  |

<sup>▼</sup> Click Login

The **Lookup Issue** button, located at the bottom of the screen, can be used to view an incident you created. You must know the incident number and type it in the **Incident Number** field. Or you can click on the incident number displayed on the screen.

| Mami-Dade County Public Schools<br>giving our students the word                                             | Welcome to ITS Self Service                                                                                                    |          |           |                                                                                                    |                                                                                                    |  |  |
|----------------------------------------------------------------------------------------------------|----------------------------------------------------------------------------------------------------|----------|-----------|----------------------------------------------------------------------------------------------------|----------------------------------------------------------------------------------------------------|--|--|
| Issue History                                                                                               |                                                                                                    |          |           |                                                                                                    |                                                                                                    |  |  |
| Home                                                                                                    | Home<br>Below is a list of issues you have reported in the past. You may view more details about an<br>by clicking on the underlined text in the first column. |          |           |                                                                                                    |                                                                                                    |  |  |
|                                                                                                    | Incident                                                                                                    | Incident | Date      | Incident Description                                                                                          | Resolution                                                                                                    |  |  |
| New Incident                                                                                                | NO.<br>00161641                                                                                                    | Open     | 1/3/2007  | Question: This is just a test for the e-Help Desk user guide.                                                 | E-Help Desk<br>question<br>#2849                                                                                               |  |  |
| How do I<br>Logout                                                                                          | <u>00161529</u>                                                                                                    | Closed   | 1/3/2007  | When sending emails I get the following message:<br>Your message did not reach some or all of the<br>intended | Called and<br>spoke to user.<br>She informed<br>me that the<br>problem has<br>been resolved.<br>She sent me<br>an email<br>and |  |  |
| If you know the Incident Number<br>of the issue you want to view,<br>enter the Number in the form<br>below. | <u>00153876</u>                                                                                                    | Closed   | 12/6/2006 | needs ACES-DOE Survey access                                                                                  | done also<br>provided<br>screen prints<br>in areas she<br>couldn't see.                                                        |  |  |
| Incident Number: 161641                                                                                     | 38758                                                                                                    | Closed   | 11/3/2006 | Please replace the existing Curriculum Bulletin<br>Frontmatter presently found under "E-handbooks             | New document<br>has been<br>posted to<br>eHandbooks.                                                                           |  |  |

To look up an incident,

- ▼ Type the incident number in the Incident Number field
- ▼ Click Lookup Issue

The Issue Incident Record will be displayed.

NOTE: To return to the Self Service Summary of your Incidents, click on the <u>Home</u> button located on the left side. <u>Do Not</u> use the BACK button on your Web browser screen.

### Whom to Contact for Assistance

For questions or comments, please complete a HEAT Self Service desk incident at:

http://selfservice.dadeschools.net/

![](_page_12_Picture_4.jpeg)

![](_page_12_Picture_5.jpeg)

Or contact Information Technology Services, Help Desk at (305) 995-3705.